# PDM CANマニュアル

# Power Distribution Modules

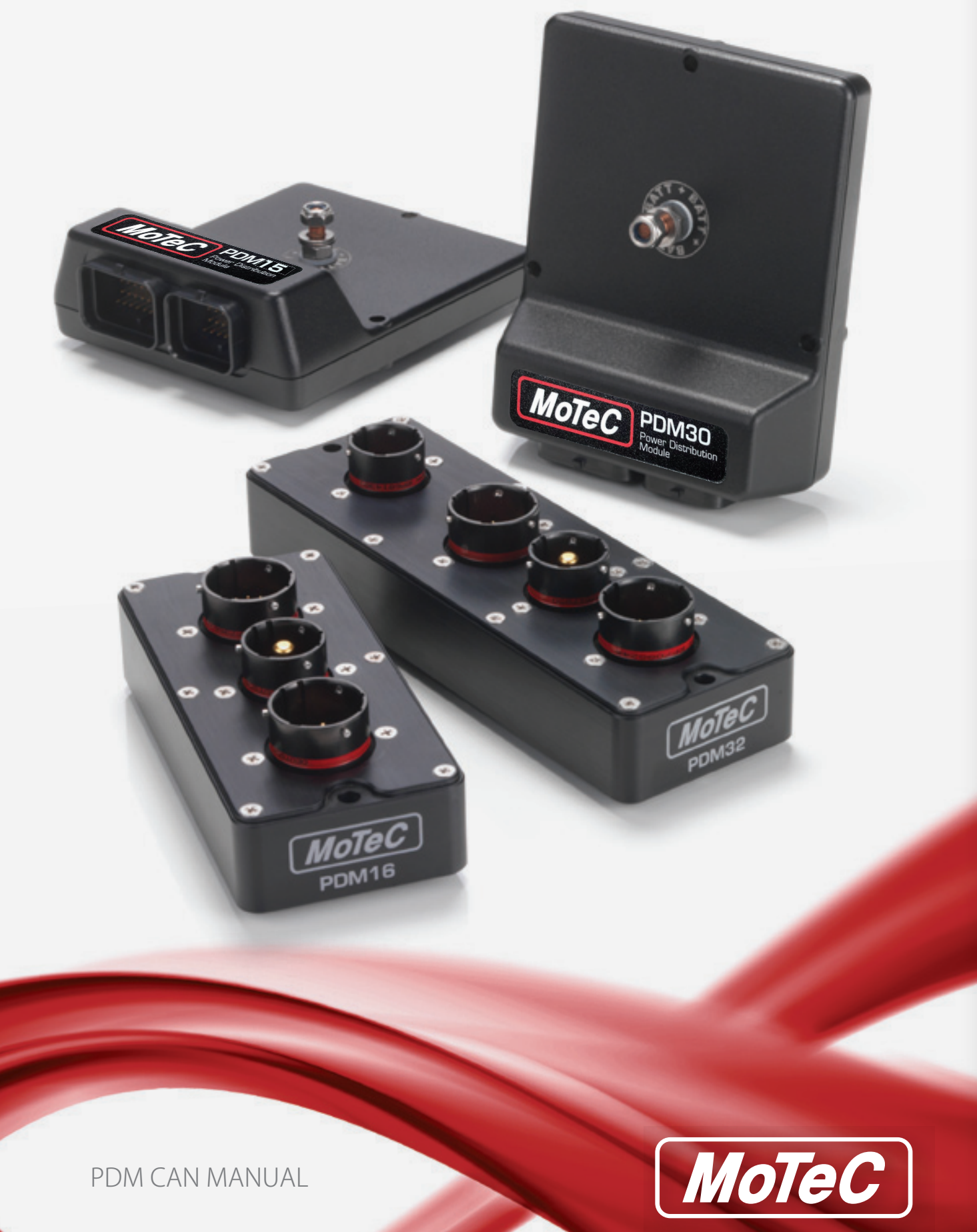

※この解説書はMoTeC M1、m800、m84ECUとPDMをCANで接続して、ECUの情報を使ってPDMのアウトプットをON/OFFする方法を解説しています。

日本語版PDM配線マニュアル、日本語版PDMコントロールアニュアルを御理解頂いて いることを前提に解説していますので、そちらから先にお読みになることを推奨致します。

#### ーもくじー

|   | M17 | <b>PDM</b>   | を制   | 卸す  | 5  |   |    | •  | • | • | • | • | • | • | • | • | • | • | • | • | • | • | • | • | • | • | • | • | • | • | • | • | • | • | З |
|---|-----|--------------|------|-----|----|---|----|----|---|---|---|---|---|---|---|---|---|---|---|---|---|---|---|---|---|---|---|---|---|---|---|---|---|---|---|
| • | M1側 | の設定          | •    | ••  | •  | • | •  | •  | • | • | • | • | • | • | • | • | • | • | • | • | • | • | • | • | • | • | • | • | • | • | • | • | • | • | З |
| • | PDM | 側のCA         | N設定  | È   | •  | • | •  | •  | • | • | • | • | • | • | • | • | • | • | • | • | • | • | • | • | • | • | • | • | • | • | • | • | • | • | 4 |
| • | アウト | <b>ヽ</b> プット | の設め  | 定   | •  | • | •  | •  | • | • | • | • | • | • | • | • | • | • | • | • | • | • | • | • | • | • | • | • | • | • | • | • | • | • | 5 |
| • | M1か | 50CA         | N情   | 韬   | •  | • | •  | •  | • | • | • | • | • | • | • | • | • | • | • | • | • | • | • | • | • | • | • | • | • | • | • | • | • | • | 6 |
|   |     |              |      |     |    |   |    |    |   |   |   |   |   |   |   |   |   |   |   |   |   |   |   |   |   |   |   |   |   |   |   |   |   |   |   |
|   | m80 | 0/m8         | 4を   | 妾続  | đ  | 8 | 5  |    | • | • | • | • | • | • | • | • | • | • | • | • | • | • | • | • | • | • | • | • | • | • | • | • | • | • | 6 |
| • | m80 | 0のCA         | N設定  | 2   | •  | • | •  | •  | • | • | • | • | • | • | • | • | • | • | • | • | • | • | • | • | • | • | • | • | • | • | • | • | • | • | 7 |
| • | m84 | のCAN         | 設定   | •   | •  | • | •  | •  | • | • | • | • | • | • | • | • | • | • | • | • | • | • | • | • | • | • | • | • | • | • | • | • | • | • | 7 |
| • | PDM | 側のm8         | 1\00 | m84 | 1接 | 新 | 売言 | ЭЭ | Ē |   | • | • | • | • | • | • | • | • | • | • | • | • | • | • | • | • | • | • | • | • | • | • | • | • | 7 |
|   |     |              |      |     |    |   |    |    |   |   |   |   |   |   |   |   |   |   |   |   |   |   |   |   |   |   |   |   |   |   |   |   |   |   | _ |

AVO/MoTeC Japan 埼玉県さいたま市岩槻区釣上新田 1449-2 TEL: 048-797-0008 FAX: 048-797-0051 Mail: avo@avomotec.com ver.w1 All rights reserved & Copyright© 2023/05/27

AVO/MoTeC Japan

## ●M1でPDMを制御する

#### ・M1側の設定

燃料ポンプやラジエターの電動ファンを PDM でコントロールする場合、M1 側で設定した動作で ON/OFF が可能です。簡単に説明すると、PDM はリレー/ヒューズ機能のみ使用 するイメージです。

| ■ Fuel               |                      |   |
|----------------------|----------------------|---|
| Pressure             | ∼ kPa                |   |
| E Control            | ~ %                  |   |
| Pump Output Resource | PDM Byte 0 Mask 40 📼 |   |
| E Pump               | Not in Use           | ^ |
| Output               | Low Side Injector 2  |   |
| Frequency            | Low Side Ignition 7  |   |
| Duty Cycle           | PDM Byte 0 Mask 40   |   |
| Polarity             | PDM Byte 0 Mask 20   | 1 |
| Motor Volts          | PDM Byte 0 Mask 10   |   |
| ■ Pump               | PDM Byte 0 Mask 08   |   |
| Resource             | PDM Byte 0 Mask 04   |   |
| State                | PDM Byte 1 Mask 80   | ¥ |

燃料ポンプは PDM Byte 0 Mask 40 に設定しました。

| E Coolant           |                      |
|---------------------|----------------------|
| 🗖 Fan 1             |                      |
| Output Resource     | PDM Byte 0 Mask 10 📼 |
| Power Save Delay    | Not in Use           |
| 🗖 Drive             | Low Side Injector 2  |
| Polarity            | Low Side Ignition 7  |
| Frequency           | Low Side Ignition 8  |
| Open Current        | PDM Byte 0 Mask 20   |
| □ Test              | PDM Byte 0 Mask 08   |
| Duty Cycle          | PDM Byte 0 Mask 04   |
| E Fnable            | PDM Byte 0 Mask 02   |
| Coolant Temperature | PDM Byte 0 Mask 01   |

電動ファンは PDM Byte 0 Mask 10 に設定しました。

#### ・PDM側のCAN設定

| V - PDM      | Name        | Settings                                        |
|--------------|-------------|-------------------------------------------------|
|              | PDM         | Type = PDM30, Serial Number = 10000             |
| Functions    | CAN Inputs  | Disabled                                        |
| Output Pins  | CAN Outputs | Transmit = Always                               |
| CAN Outputs  | Output Pins | Master Retry Disabled, Master Shutdown Disabled |
| Global Setup | Keypad 1    | Disabled                                        |
|              | Keypad 2    | Disabled                                        |
|              | Keypad 3    | Disabled                                        |
|              | Keypad 4    | Disabled                                        |
|              |             |                                                 |

グローバルセットアップの CAN Inputs (キャンインプット) をダブルクリックか Enter で 開きます。

| M CAN Inputs C    | AN Outputs Ou | itput Pins Ke | ypad 1 Keypad 2 Keypa | d 3 Key | pad 4    |     |        |   |
|-------------------|---------------|---------------|-----------------------|---------|----------|-----|--------|---|
| AN Messages       |               |               |                       |         |          |     |        |   |
| essage 0 Address: | Disabled      | ~             | 118                   | hex     | Timeout: | 1.0 | ×      | 5 |
| essage 1 Address: | Disabled      | ~             | 119                   | hex     | Timeout: | 1.0 | 4<br>V | 5 |
| essage 2 Address: | Standard      | ~             | 11A                   | hex     | Timeout: | 1.0 | ▲<br>▼ | 5 |
| essage 3 Address: | Disabled      | ~             | 11B                   | hex     | Timeout: | 1.0 | *<br>* | 5 |
| essage 4 Address: | Disabled      | ~             | 110                   | hex     | Timeout: | 1.0 | *<br>* | s |
| essage 5 Address: | Disabled      | ~             | 11D                   | hex     | Timeout: | 1.0 | *<br>* | s |
| essage 6 Address: | Disabled      | ~             | 11E                   | hex     | Timeout: | 1.0 | A.     | 5 |

M1 で設定する出力情報のアドレスは 11A なので、Message 2 Address を Standard にします。 これで CAN Inputs (キャンインプット)の項目が利用できるようになりました。

| ∽PDM<br>Imput Pins | Char | nel | Data Size | CAN Address | Offset CAN | Inputs | の項目 | 目が設 | 定可能 |
|--------------------|------|-----|-----------|-------------|------------|--------|-----|-----|-----|
| CAN Inputs         |      | ۰.  | Add       | Ctrl+E      | 宇にな        | ったの    | で、有 | ョクリ | ックか |
| -Output Pins       |      | X   | Remove    | Delete      | Ь Add      | を選択    | 1   |     |     |
| Global Setup       |      |     | Move Up   | Ctrl+U      |            |        |     |     |     |

M1 で設定した数字を CAN インプットに反映します。スイッチ名は任意に設定して問題 ありませんが、必ず「CAN.」と付けてください。

| etup           |                  |                | Setup       |                   |                   |  |
|----------------|------------------|----------------|-------------|-------------------|-------------------|--|
| Channel        |                  |                | Channel     |                   |                   |  |
| Name:          | CAN.燃料ポンプスイ      | <del>9</del> チ | Name:       | CAN.電動ファンス        | λ <del>19</del> ቻ |  |
| CAN Source     |                  |                | CAN Source  | ce                |                   |  |
| CAN Message:   | Message 2(0×11A) | ~              | CAN Messa   | Message 2 (0×11   | A) ~              |  |
| Offset:        | Byte 0           | $\sim$         | Offset:     | Byte 0            | $\sim$            |  |
| Data Size:     | 8bit             | ~              | Data Size:  | 8bit              | ~                 |  |
| Channel Conver | rsion            |                | - Channel C | onversion         |                   |  |
| Alignment:     | Normal           | $\sim$         | Alignment:  | Normal            | $\sim$            |  |
| Mask:          | 40               | hex            | Mask:       | 10                | hex               |  |
| Divisor:       | 0                | -              | Divisor:    | 0                 | *                 |  |
| Settings       |                  |                | Settings    |                   |                   |  |
| f the CAN mess | sage times out   |                | If the CAN  | message times out |                   |  |
| hold the pre   | evious value     |                | hold the    | ne previous value |                   |  |
| Ouse value:    | 0                | *              | O use va    | lue: 0            | 4                 |  |

上の画像のように設定すると、CAN Input には下の画像のように表示されます。

| Channel       | Data Size | CAN Address | Offset | Byte Order | Bit Mask | Divisor | Timeout Value |
|---------------|-----------|-------------|--------|------------|----------|---------|---------------|
| CAN燃料ポンプスイッチ  | 8bit      | 11A hex     | Byte 0 |            | 40 hex   |         |               |
| CAN.電動ファンスイッチ | 8bit      | 11A hex     | Byte 0 |            | 10 hex   |         |               |

#### ・アウトプットの設定

| Control            |                             | Control            |                            |  |
|--------------------|-----------------------------|--------------------|----------------------------|--|
| Output is active w | when the following is true: | Output is active w | hen the following is true: |  |
| Channel            | CAN.燃料ポンプスイッチ               | Channel            | CAN.電動ファンスイッチ              |  |
| ○ Condition        | 燃料ポンプ出力 =                   | ○ Condition        | 電動ファン出力 =                  |  |

通常のスイッチ設定と同じ要領で、CAN のスイッチを選択すれば設定完了です。他に も、CAN のスイッチ条件にしてファンクションでプログラムを構築することも可能です。

ここで紹介した設定は、本来 M1 のアウトプットにリレーを取り付けて ON/OFF 制御する外部機器を、PDM でシンプルに制御するための方法です。

#### M1からのCAN情報

個別の出力設定以外にも、M1からは PDM 向けにデフォルトで以下の情報が出力されています。これらを CAN Input に登録して、後述する m800/m84 と同じようにアウトプットに設定すれば、スイッチとして利用可能です。

| Channel                        | Data Size      | CAN Address | Offset | Byte Order | Bit Mask | Divisor | Timeout Value |
|--------------------------------|----------------|-------------|--------|------------|----------|---------|---------------|
| CAN.Engine.Speed               | 8bit           | 118 hex     | Byte 0 |            | FF hex   |         |               |
| CAN. Throttle. Position        | 8bit           | 118 hex     | Byte 1 |            | FF hex   |         |               |
| CAN.Vehicle.Speed              | 8bit           | 118 hex     | Byte 2 |            | FF hex   |         |               |
| CAN.Coolant.Temperature        | 8bit           | 118 hex     | Byte 3 |            | FF hex   |         |               |
| CAN.Engine.Oil.Temp            | 8bit           | 118 hex     | Byte 4 |            | FF hex   |         |               |
| CAN.Fuel.Temperature           | 8bit           | 118 hex     | Byte 5 |            | FF hex   |         |               |
| CAN. Transmission. Temperature | 8bit           | 118 hex     | Byte 6 |            | FF hex   |         |               |
| CAN.Differential.Temperature   | 8bit           | 118 hex     | Byte 7 |            | FF hex   |         |               |
| CAN.Fuel.Pressure              | 8bit           | 119 hex     | Byte 0 |            | FF hex   |         |               |
| CAN.Steering.Angle             | 16bit (signed) | 119 hex     | Byte 1 | Normal     |          | 1       |               |
| CAN.EngineState                | 8bit           | 119 hex     | Byte 4 |            | 80 hex   |         |               |
| CAN.WarningSource              | 8bit           | 119 hex     | Byte 4 |            | 40 hex   |         |               |
| CAN.BrakeState                 | 8bit           | 119 hex     | Byte 4 |            | 20 hex   |         |               |
| CAN.GearNeutralSwitch          | 8bit           | 119 hex     | Byte 4 |            | 10 hex   |         |               |
| CAN.ClutchSwitch               | 8bit           | 119 hex     | Byte 4 |            | 08 hex   |         |               |
| CAN.ClutchState                | 8bit           | 119 hex     | Byte 4 |            | 04 hex   |         |               |
| CAN.DriverPitSwitch            | 8bit           | 119 hex     | Byte 4 |            | 02 hex   |         |               |
| CAN.EngineRunSwitch            | 8bit           | 119 hex     | Byte 4 |            | 01 hex   |         |               |
| CAN.DriverSwitch1              | 8bit           | 119 hex     | Byte 5 |            | 80 hex   |         |               |
| CAN.DriverSwitch2              | 8bit           | 119 hex     | Byte 5 |            | 40 hex   |         |               |
| CAN.DriverRotarySwitch1        | 8bit           | 119 hex     | Byte 6 |            | FF hex   |         |               |
| CAN.DriverRotarySwitch2        | 8bit           | 119 hex     | Byte 7 |            | FF hex   |         |               |
|                                |                |             |        |            |          |         |               |
|                                |                |             |        |            |          |         |               |

### ●m800/m84を接続する

| Adjust View Tools Layout   | Utilities Hel                         |            |            | -             |           |          |     |
|----------------------------|---------------------------------------|------------|------------|---------------|-----------|----------|-----|
| Liose of Save Ait+A        | · · · · · · · · · · · · · · · · · · · | te la      | « <u>×</u> | ⇒ 8           |           |          |     |
| Ignition                   | PU)                                   |            |            |               |           |          |     |
| Functions                  | RPM                                   | 0          | 80         | 500           | 850       | 920      | 100 |
| Digital Input Functions    | •                                     | 46.0       | 44.0       | 28.4          | 22.6      | 22.0     | 20  |
| Auxiliary Output Functions | • 1.0                                 | 58.0       | 55.0       | 35.2          | 29.2      | 27.6     | 26. |
| Ignition Output Functions  | 2.0                                   | 59.0       | 60.0       | 57.0          | 38.0      | 36.1     | 36. |
| Injector Output Functions  | <ul> <li>5.0</li> </ul>               | 59.0       | 60.0       | 57.0          | 46.0      | 45.2     | 42. |
| General Setup              | Main Se                               | tun        |            | 57.0          | 49.6      | 48.4     | 48. |
| Sensor Setup               | Misselle                              | nop Cal    |            | 57.0          | 51.0      | 50.2     | 49. |
| Sensor Setup               | - Miscena                             | ineous ser | up         | 57.0          | 53.0      | 51.8     | 52. |
| Data Logging Setup         | Fuel                                  |            |            | 57.0          | 54.5      | 54.3     | 54. |
| Security Setup             | Ignition                              | 6          | '          | 57.0          | 56.5      | 56.3     | 56. |
| 100.0                      | <u>R</u> PM Lir                       | nit        | •          | 57.5          | 56.5      | 56.5     | 56. |
| 50.0 150.0                 | <u>C</u> ommu                         | nications  | •          | Setup         | Custom D  | ata Sets | e   |
|                            | Firing C                              | rder       |            | <u>R</u> S232 | Telemetry | Setup    |     |
| 200.0                      | _ Odd Fin                             | e TDCs     |            | CAN S         |           |          |     |
|                            | Timers                                |            |            | MDD S         | Setup     |          |     |
| F(Trim) (%)                |                                       |            | _          | DBW4          | Setup     |          |     |
| F Trims (ms)               |                                       |            |            | SLM           |           |          |     |
| La Diff                    |                                       |            |            | -             | _         |          |     |

m800 は CAN の個別設定や入出力設定 ができ、m84 は固定された出力設定があ るのみです。ここでは m800/m84 と PDM を接続する設定を紹介します。

ECU マネージャーを開き、 Adjust > General Setup > Communications > CAN Setup を開きます。

m800/m84 共にこの項目で CAN の設定が可能です。m800 に関しては個別の出力設定も可能ですが、CAN の専門知識が不可欠であることと、CAN の専門知識があれば解説不要なことから、ここでは割愛します。

#### ▲VO/MoTeC Japan

#### ・m800のCAN設定

|       | _                                                                                                    |
|-------|----------------------------------------------------------------------------------------------------|
| Value | l                                                                                                    |
| 3     | -                                                                                                    |
| 280   | •                                                                                                    |
| 50    |                                                                                                    |
| 0     |                                                                                                    |
| 0     |                                                                                                    |
| 0     |                                                                                                    |
| 50    |                                                                                                    |
| 0     |                                                                                                    |
| 0     |                                                                                                    |
| 0     |                                                                                                    |
| 0     |                                                                                                    |
| 0     |                                                                                                    |
| 0     |                                                                                                    |
| 0     |                                                                                                    |
| 0     | ١.                                                                                                    |
| 0     | ľ                                                                                                    |
| 0     |                                                                                                    |
|       | Value<br>3<br>280<br>50<br>0<br>0<br>50<br>0<br>0<br>0<br>0<br>0<br>0<br>0<br>0<br>0<br>0<br>0<br>0<br>0<br>0 |

CAN 0 Data:3 CAN 0 Address:280 上記の2箇所のみ数字を設定します。

| CAN Setup               |       |
|-------------------------|-------|
| Parameter               | Value |
| Dash/Logger CAN Address | 232   |
| VCS/PDM CAN Address     | 280   |
| SLM CAN Address         | 41    |
| PLM CAN Address         | 1120  |
|                         |       |

#### ・m84のCAN設定

左の画像のように項目が 4 個のみです。以下の 1 項目の 数字を設定してください。 VCS/PDM CAN Address: 280

これで m800/m84 側の CAN 出力設定は完了です。

#### ・PDM側のm800/m84接続設定

| ∽PDM<br>Input Pins<br>CAN Inputs | Name<br>PDM                                  | Settings<br>Type = PDM30, Serial Number = 10000 | グローバルセットアップの        |
|----------------------------------|----------------------------------------------|-------------------------------------------------|---------------------|
| Functions<br>Output Pins         | CAN Inputs<br>CAN Outputs                    | Disabled<br>Transmit = Always                   | CAN Inputs を「ダブルクリッ |
| - CAN Outputs<br>Global Setup    | Output Pins                                  | Master Retry Disabled, Master Shutdown Disabled | ク」か「選択して Enter キー」  |
|                                  | Keypad 1<br>Keypad 2<br>Keypad 3<br>Keypad 4 | Disabled<br>Disabled<br>Disabled                | で開きます。              |
| Global Setup                     |                                              |                                                 | ×                   |
| PDM CAN Inputs                   | CAN Outputs Output                           | Pins Keypad 1 Keypad 2 Keypad 3 Keypad 4        |                     |
| UNIN Messages                    |                                              |                                                 |                     |

| Message 0 Address: | Standard 🗸 🗸    | 118 | hex | Timeout: | 1.0 | *<br>*           | s |  |
|--------------------|-----------------|-----|-----|----------|-----|------------------|---|--|
| Message 1 Address: | Standard $\sim$ | 119 | hex | Timeout: | 1.0 | A V              | s |  |
| Message 2 Address: | Standard $\sim$ | 11A | hex | Timeout: | 1.0 | A V              | s |  |
| Message 3 Address: | Standard $\sim$ | 11B | hex | Timeout: | 1.0 | ×                | s |  |
| Message 4 Address: | Disabled $\lor$ | 11C | hex | Timeout: | 1.0 | *                | s |  |
| Message 5 Address: | Disabled $\sim$ | 11D | hex | Timeout: | 1.0 | A<br>V           | s |  |
| Message 6 Address: | Disabled $\sim$ | 11E | hex | Timeout: | 1.0 | a<br>v           | s |  |
|                    |                 |     |     |          |     | Restore Defaults |   |  |

Message0 ~ 3を Disabled から Standard にします。これで CAN Input が利用できる状態になりました。

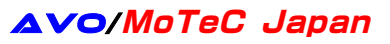

CAN Inputs を開き、以下のように設定してください。

| PDM     Input Pins     CAN Inputs     Functions     Output Pins | Channel<br>CAN.Ground Speed<br>CAN.RPM<br>CAN.Gear | Data Size<br>16bit (signed)<br>16bit (signed)<br>16bit (signed) | CAN Address<br>118 hex<br>118 hex<br>118 hex | Offset<br>Byte 2<br>Byte 4<br>Byte 6 | Byte Order<br>Normal<br>Normal<br>Normal | Bit Mask | Divisor<br>10<br>10<br>1 | Timeout Value |
|-----------------------------------------------------------------|----------------------------------------------------|-----------------------------------------------------------------|----------------------------------------------|--------------------------------------|------------------------------------------|----------|--------------------------|---------------|
| CAN Outputs                                                     | CAN.Efficiency                                     | 16bit (signed)                                                  | 119 hex                                      | Byte 2                               | Normal                                   |          | 10                       |               |
| Giobal Setup                                                    | CAN.Throttle Position                              | 16bit (signed)                                                  | 119 hex                                      | Byte 4                               | Normal                                   |          | 10                       |               |
|                                                                 | CAN.Engine Temp                                    | 16bit (signed)                                                  | 119 hex                                      | Byte 6                               | Normal                                   |          | 10                       |               |
|                                                                 | CAN.Air Temp                                       | 16bit (signed)                                                  | 11A hex                                      | Byte 2                               | Normal                                   |          | 10                       |               |
|                                                                 | CAN.Oil Press                                      | 16bit (signed)                                                  | 11A hex                                      | Byte 4                               | Normal                                   |          | 10                       |               |
|                                                                 | CAN.Fuel Press                                     | 16bit (signed)                                                  | 11A hex                                      | Byte 6                               | Normal                                   |          | 10                       |               |
|                                                                 | CAN.User 1                                         | 16bit (signed)                                                  | 11B hex                                      | Byte 2                               | Normal                                   |          | 10                       |               |
|                                                                 | CAN.User 2                                         | 16bit (signed)                                                  | 11B hex                                      | Byte 4                               | Normal                                   |          | 1                        |               |
|                                                                 | CANStatus 3                                        | 8bit                                                            | 11B hex                                      | Byte 6                               |                                          | FF hex   |                          |               |

m800/m84 共に、この設定で情報が出力します。この通りに設定することで ECU の情報 が入力されます。

#### ・アウトプットの設定

CAN で送られてきた水温センサーの情報をベースに、PDM で電動ファンを ON/OFF する 設定を構築します。

| Output Pin 8 Propert                                                                                               | ies X.                                                                                                    | Operation Pro                                        | perties                                         | ×      |
|----------------------------------------------------------------------------------------------------|----------------------------------------------------------------------------------------------------|------------------------------------------------------|-------------------------------------------------|--------|
| Setup Channels<br>Channel<br>Name:                                                                                 | 電動ファン                                                                                                    | Setup<br>Operation                                   |                                                 |        |
| Comment                                                                                                    |                                                                                                    | Operator:<br>Channel —<br>Channel:                   | Hysteresis V                                    |        |
| Settings<br>Maximum Current:<br>Retry Delay:<br>Number of Retries<br>Shutdown when<br>Allow this output<br>Control | 20     A     1.00     C     A     Always Retry     the Master Shutdown condition is true     At to stay alive during standby mode (low current loads only) | Levels<br>Polarity:<br>Result is tra<br>above<br>for | Active High<br>ue when channel is<br>85<br>0.00 |        |
| Output is active w<br>Channel<br>Condition                                                                         | Enter channel name           Rtb/7r> =         Add                                                                                                    | Result is fa                                         | Ise when channel is                             |        |
|                                                                                                    | Remove<br>Edit<br>Remove All                                                                                                    | for                                                  | 0.00 <b>•</b> s                                 |        |
|                                                                                                    | OK Cancel                                                                                                    |                                                      | ОК                                              | Cancel |

アウトプットピンに電動ファンの出力を作成し、Condition に CAN の水温を設定します。

- Operation : Hysteresis
- Channel : CAN.Engine Temp
- Polarity : Active High
- above : 85
- below : 80

以上のように設定します。これで水温 85 度以上で電動ファン ON、80 度以下まで下がる と電動ファン OFF のスイッチ設定になりました。